## **Open Credential Manager**

- 1. Open the Start Menu
- 2. Search for cred
- 3. Select Credential Manager from the results

| = | E D ⊕ Filters ∨                            |
|---|--------------------------------------------|
| ඛ | Best match                                 |
| Ø | Credential Manager<br>Control panel        |
| 8 | Settings                                   |
|   | Manage Windo 3 edentials                   |
|   | Manage Web Credentials                     |
|   | Documents                                  |
|   | credit_card_fields.htm                     |
|   | credit_card_fields.action.php - in plugins |
|   | credit_card_fields.action.php - in plugins |
|   | Store                                      |
|   | Credit Card Terminal                       |
|   | Credit Card EMI Calculator                 |
|   | Search suggestions                         |
|   | ♀ cred - See web results >                 |
| 4 | 2                                          |
| - | 🔎 credential Manager                       |

## Add a Windows credential

- 1. Click on Windows Credentials.
- 2. Click on Add a Windows credential.

|                                                                                             |                                                            | Manage your credentials                                                                                    |                                |                           |  |
|---------------------------------------------------------------------------------------------|------------------------------------------------------------|----------------------------------------------------------------------------------------------------|--------------------------------|---------------------------|--|
|                                                                                             |                                                            | View and delete your saved logon informa                                                                   | tion for websites, connected a | pplications and networks. |  |
|                                                                                             |                                                            | Web Credentials                                                                                            | 1                              | ows Credentials           |  |
|                                                                                             |                                                            | Back up Credentials Restore Credentials                                                                    |                                |                           |  |
|                                                                                             |                                                            | Windows Credentials                                                                                        |                                | Add a Windows credential  |  |
|                                                                                             |                                                            | No Windows credentials.                                                                                    |                                |                           |  |
| 3.<br>4.<br>5.<br>6.<br>7.                                                                  | Set Inter<br>Set User<br>Set Pass<br>Click OK<br>Close the | rnet or network address to print<br>r name to your network account, inc<br>sword to your network password. | Luding domain. eg. PSDI        | N-ACAD\jsmith.            |  |
|                                                                                             |                                                            | Type the address of the websi                                                                              | te or network location and     | your credentials          |  |
| Make sure that the user name and password that you type can be used to access the location. |                                                            |                                                                                                    |                                |                           |  |
|                                                                                             |                                                            | Internet or network address<br>(e.g. myserver, server.company.com):                                        | print                          | 3                         |  |
|                                                                                             |                                                            | User name:                                                                                                 | DOMAIN\username                |                           |  |
|                                                                                             |                                                            | Password:                                                                                                  | •••••                          | 5                         |  |
|                                                                                             |                                                            |                                                                                                    |                                | -                         |  |

OK

Cancel

## **Open Devices and Printers**

- 1. Open the Start Menu .
- 2. Search for print.
- 3. Open Printers & Scanners.

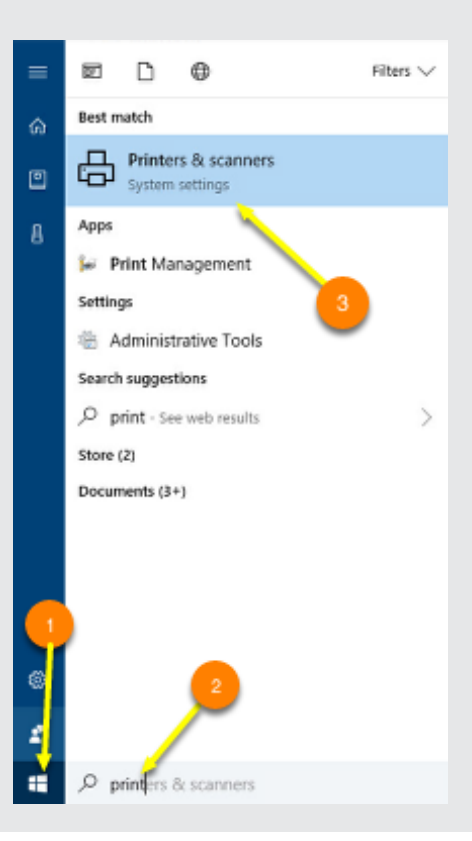

## Add a printer

1. Select Add a printer or scanner.

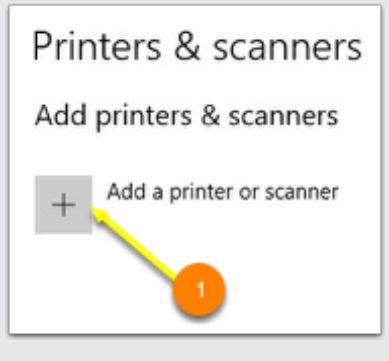

2. Click on The printer that I want isn't listed.

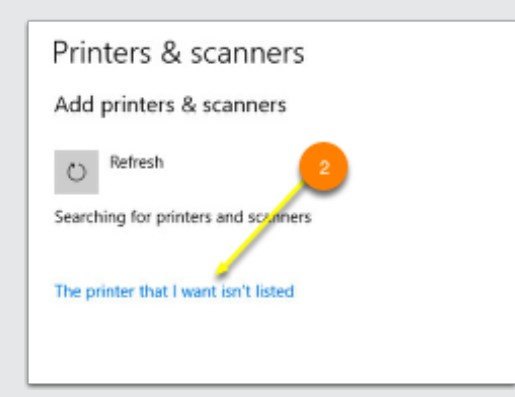

- 3. Activate Select a shared printer by name.
- 4. Type \\print\PSD\_Copier under Select a shared printer by name.
- 5. Click Next.

| at a start start                       |                                                           |          |        |
|----------------------------------------|-----------------------------------------------------------|----------|--------|
| Find a printer by oth                  | ner options                                               |          |        |
| O My printer is a little old           | er. Help me find it.                                      |          |        |
| O Find a printer in the dir            | ectory, based on location or feature                      |          |        |
| Select a shared printer                | by name                                                   |          |        |
| \\print\PSD_Copie                      | al                                                        |          | Browse |
| Example: \\comput<br>http://computerna | ername\printername or<br>me/printers/printername/.printer |          |        |
| O Add a printer using a T              | CP/IP address or hostname                                 |          |        |
| O Add a Bluetooth, wirele              | ess or network discoverable printer                       | 5        |        |
| O Add a local printer or n             | etwork printer with manual settings                       | <b>–</b> |        |
|                                        |                                                           |          |        |

6. If you are prompted, choose Install Driver.

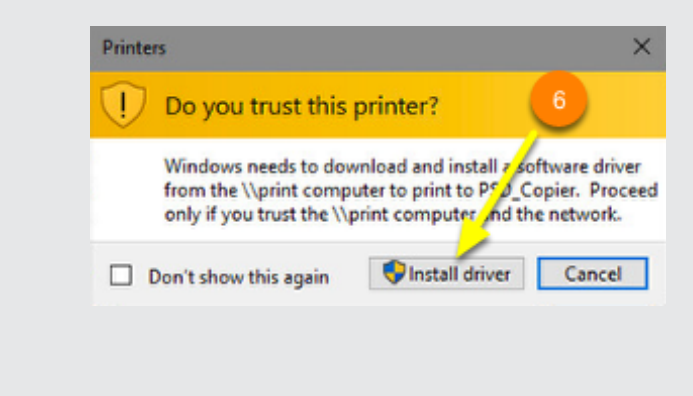

Click Next.
Click Finish.

Portsmouth Schools